# **PENGAMBILAN PIN**

### **MENU AMBIL PIN**

Pada halaman https://ppdbjatim.net memilih menu "Ambil Pin"

| PPDB Jawa Timur Informasi ~    | Pra-Pendaftaran A Latihan V Pendaftaran V Cetak Bukti V Pengumuman V |
|--------------------------------|----------------------------------------------------------------------|
| Untuk mempermudah pra          | Lihat Nilai Prestasi Gabungan van terlebih dahulu. Baca Panduan >    |
|                                | Verifikasi Rapor                                                     |
|                                | Pengambilan PIN                                                      |
|                                | Lihat PIN Indidikan                                                  |
| Colorenteleteres all           | Timur                                                                |
| Selamat datang di              |                                                                      |
| Portal Penerimaa               | n Alson                                                              |
| Peserta Didik Bar              | u                                                                    |
| (PPDB)                         |                                                                      |
| Provinsi Jawa Timur 2024       |                                                                      |
|                                | 🐨 Tentang Situs                                                      |
| Baca Panauan S Baca Pengumuman | Layanan sistem informasi                                             |

#### **MENU AMBIL PIN**

Calon Peserta Didik Baru dapat memilih jenis lulusan untuk mengambil PIN.

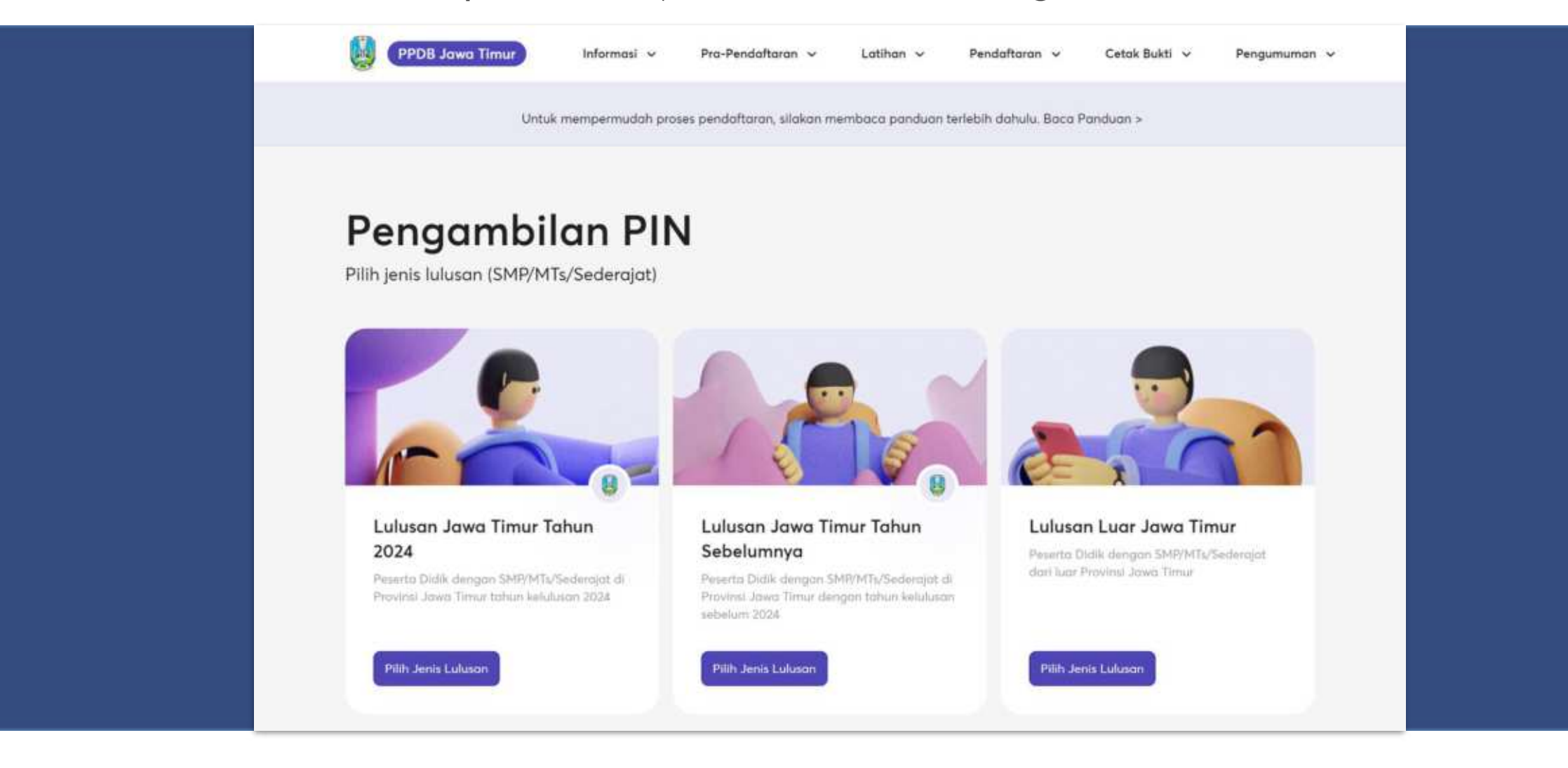

Pilih jenis "Lulusan Jawa Timur Tahun Sebelumnya" dengan menekan "Pilih Jenis Lulusan"

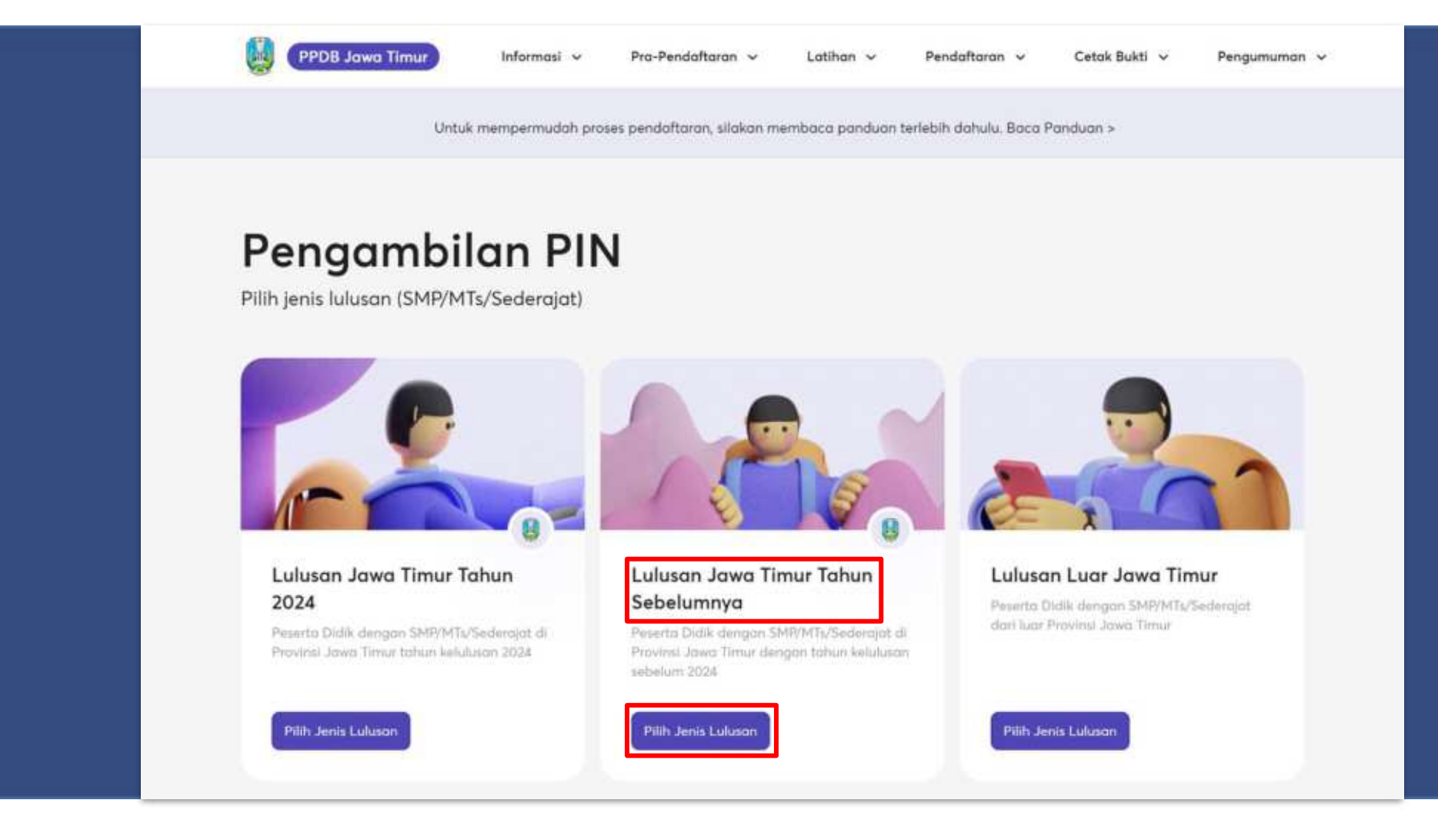

Membuat akun baru dengan menekan tombol "Buat akun".

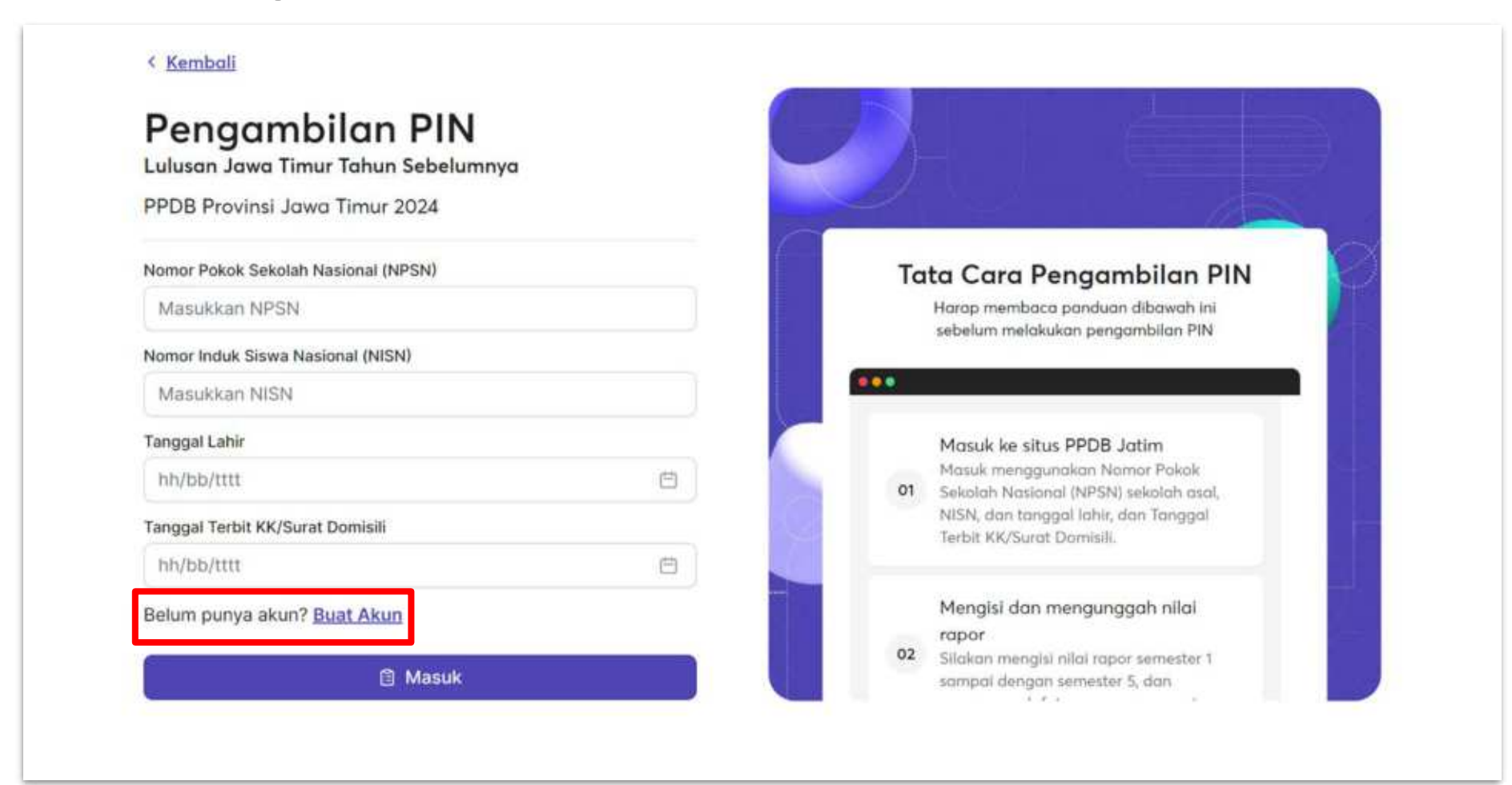

Membuat akun baru dengan menginputkan NISN, Nama Siswa, Kabupaten/Kota Sekolah Asal, Nama Sekolah Asal, Tahun Kelulusan, dan tanggal lahir. Kemudian Mencentang Captcha dan menekan tombol "Buat Akun"

| PPDB Provinsi Jawa Timur 2024                         | 6   |        |                                                                           |
|-------------------------------------------------------|-----|--------|---------------------------------------------------------------------------|
|                                                       |     |        |                                                                           |
| Nomor Induk Siswa Nasional (NISN)                     |     |        |                                                                           |
| Millowen Non                                          |     |        |                                                                           |
| Nama Siswa                                            |     | Ta     | ta Cara Pembuatan Akun                                                    |
| Masukkan nama                                         |     | 10 A.C | Harap membaca panduan dibawah ini                                         |
| Harap mengisi sesuai ljuzah menggunakan huruf KAPITAL |     |        | sebelum melakukan pembuatan akun                                          |
| Tanggal Lahir                                         | 227 |        |                                                                           |
| hh/bb/tttt                                            |     |        |                                                                           |
| Kabupaten/Kota Sekolah Asal                           |     |        | Membuat Akun                                                              |
| Pilih Kabupaten/Kota                                  | ~   | 01     | tahun sebelum, mendaftar dengan                                           |
| Sekolah Asal                                          |     |        | mengisi identitas pribadi sesuai formulir<br>yang telah disediakan        |
| Pilih sekolah asal                                    | ~   |        |                                                                           |
| Tahun Kelulusan                                       |     |        | Melakukan Pengambilan PIN                                                 |
| Masukan tahun kebutan                                 |     | 02     | Seteiah pembuatan akun berhasil, calon<br>peserta didik dapat melanjutkan |
| Widsownan (anan werdidsan)                            |     |        | Pengajuan PIN dengan menggunakan                                          |

Melakukan pengecekan data-data calon peserta didik pada bagian "Data Peserta"

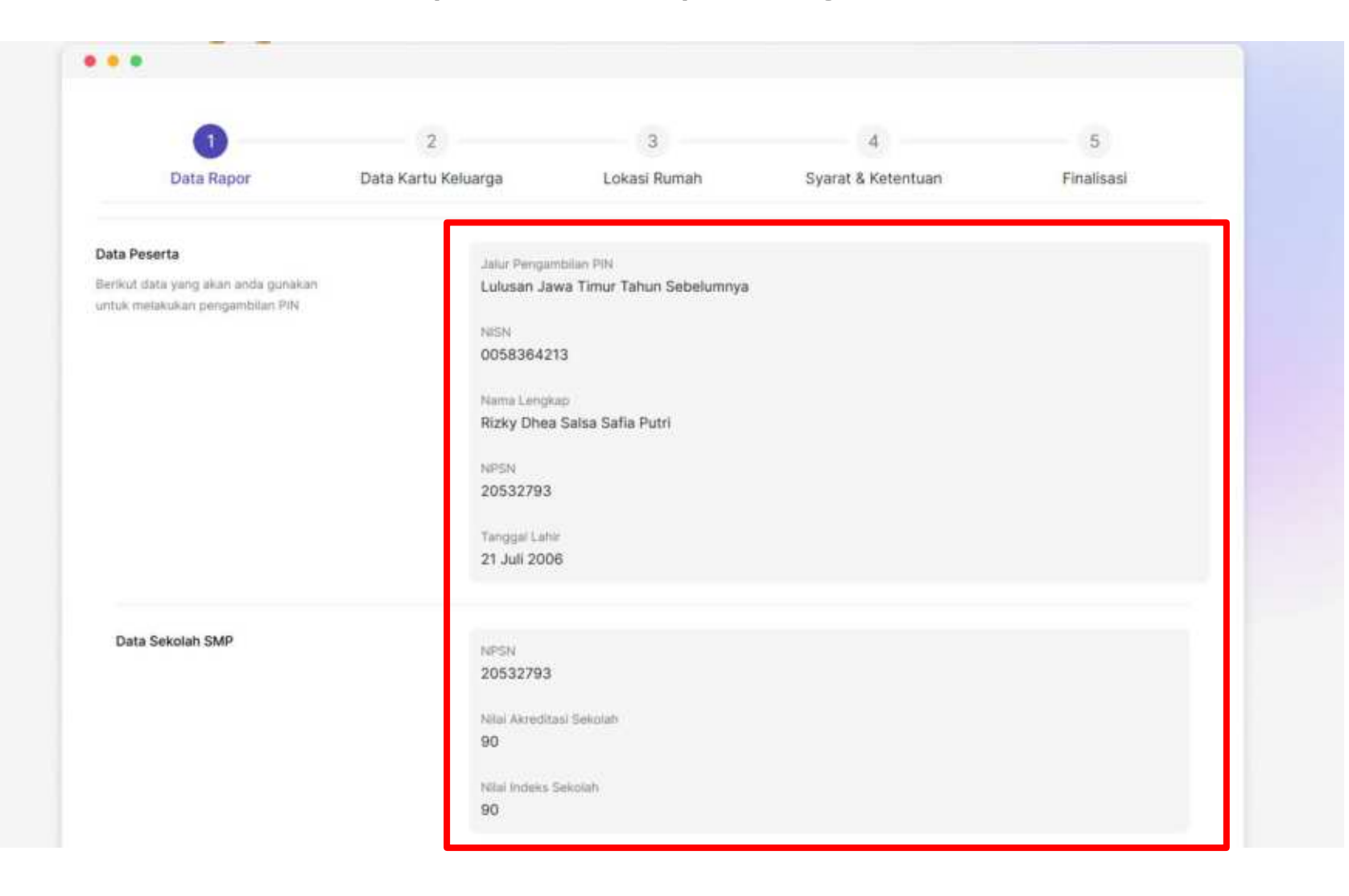

Mengisi Nilai Rapor dan unggah berkas foto rapor sesuai ketentuan format. Jika siswa merupakan siswa akselerasi maka memilih "Siswa Akselerasi" pada "Apakah Anda Siswa Akselerasi?"

|          | reges services to                       | 27 M M M M, 1969 1 | and a sure ratio of here | and the state of the state of the state of the state of the state of the state of the state of the state of the |     |       |                   |
|----------|-----------------------------------------|--------------------|--------------------------|----------------------------------------------------------------------------------------------------|-----|-------|-------------------|
| Semester | Pendidikan<br>Agama dan<br>Budi Pekerti | PPKn               | Bahasa<br>Indonesia      | Matematika                                                                                                    | IPA | IPS   | Bahasa<br>Inggris |
| 1        | 78                                      | 83                 | 85                       | 80                                                                                                    | 81  | 81    | во                |
| 2        | 79                                      | 81                 | ] [78                    | 7                                                                                                    | 84  | ] [81 | 76                |
| з        | 79                                      | 85                 | 80                       | 80                                                                                                    | 78  | 79    | 76                |
| 4        | 85                                      | 79                 | 80                       | 80                                                                                                    | 80  | 79    | 63                |
| 5        | 82                                      | 82                 | 83                       | 80                                                                                                    | 83  | 84    | 86                |

Unggah file rapor dengan menekan kotak "Upload file". Lalu pastikan file rapor diunggah sesuai dengan ketentuan foto dan semesternya. Kemudian tekan tombol "Selanjutnya".

|                                                                                                    | Berkas Foto Rapor                                                                                                    | Foto Rapor Semester 1                                                                              |
|----------------------------------------------------------------------------------------------------|----------------------------------------------------------------------------------------------------|----------------------------------------------------------------------------------------------------|
| Perhatian,<br>patuhi Ketentuan<br>tersebut, atau berkas<br>tidak dapat diunggah,<br>atau error tidak | Silakan unggah foto rapor tiap semester  Ketentuan Foto  Ekstensi berkas yang diperbolehkan adalah .jpg, .jpeg, .png Ukuran berkas foto yang                                       | Klik untuk upload, atau drag file ke sini<br>1 file lagi                                           |
| terbaca                                                                                              | diperbolehkan minimal<br>100kb dan maksimal 400kb<br>Jika berkas foto melebihi<br>batas maksimal, anda dapat<br>melakukan kompres foto<br>dengan membaca panduan<br><b>di sini</b> | Foto Rapor Semester 2                                                                              |
|                                                                                                    |                                                                                                    | Foto Rapor Semester 3<br>Klik untuk upload, atau drag file ke sini<br>1 file lagi<br>Selanjutnya → |

Pada bagian "Data Kartu Keluarga", calon peserta didik mengisi berkas sesuai dengan kondisi yang dipilih dengan penjelasan yang disediakan sebelum mengisi.

|                                                                             | 2                                                                | 3                             | 4                                 | 5                  |
|-----------------------------------------------------------------------------|------------------------------------------------------------------|-------------------------------|-----------------------------------|--------------------|
| Data Rapor<br>Ubah                                                          | Data Kartu Keluarga                                              | Lokasi Rumah                  | Syarat & Ketentuan                | Finalisasi         |
| Harap memilih op                                                            | si yang sesuai dengan kondisi and                                | ta. Opsi yang anda pilih akan | menentukan jalur pendaftaran yanı | g dapat anda ikuti |
| Penjelasan tiap kondisi<br>Berikut adalah daftar kond                       | disi yang bisa anda pilih beserta ja                             | lur yang bisa anda ikuti      |                                   |                    |
| кк                                                                          |                                                                  |                               |                                   |                    |
| 1. Jaiur Afirmasi                                                           |                                                                  |                               |                                   |                    |
| <ol> <li>Jalur Prestasi Hasil L</li> <li>Jalur Prestasi Nilai Al</li> </ol> | omba<br>kademik                                                  |                               |                                   |                    |
| 4. Jalur Zonasi                                                             | CBC/CT/INC                                                       |                               |                                   |                    |
| <ol> <li>Jalur Perpindahan Tu<br/>6. Jalur Perpindahan Tu</li> </ol>        | igas (Órang Tua/Wall)<br>igas (Anak Guru/Tensga Kependid         | ikan)                         |                                   |                    |
|                                                                             | AND AND AND A DESCRIPTION AND AND AND AND AND AND AND AND AND AN | 10,100,24                     |                                   |                    |
| Domisili (Pindah Tugas                                                      | Ortu/Wali)                                                       |                               |                                   |                    |
| 1. Jalur Perpindahan Tu                                                     | gas (Orang Tua/Wali)                                             | 2.57                          |                                   |                    |
| 2. Jalur Perpindahan Tu                                                     | igas (Anak Guru/Tenaga Kependidi                                 | ikan)                         |                                   |                    |
| Domisili (Bencana Alam                                                      | 1/Sosial & Ponpes/Panti)                                         |                               |                                   |                    |
| 1. Jalur Afirmasi                                                           |                                                                  |                               |                                   |                    |
| 2. Jalur Prestasi Hasil L                                                   | omba                                                             |                               |                                   |                    |
| <ol> <li>Jalur Prestasi Nilai Ai</li> </ol>                                 | V. BCRETTINK.                                                    |                               |                                   |                    |

Pada kondisi "KK", calon peserta didik mengisi data dan menggunggah file kartu keluarga. Kemudian menekan tombol "Selanjutnya"

|                                                                 | NIK                                                       |                                             | Nomor HP                                                                                                    | Nomor HP |  |  |  |
|-----------------------------------------------------------------|-----------------------------------------------------------|---------------------------------------------|----------------------------------------------------------------------------------------------------|----------|--|--|--|
|                                                                 | Manukkan NK                                               |                                             | Masukkan Nomor HP                                                                                              |          |  |  |  |
|                                                                 |                                                           |                                             | Qurater formet 08, sontem: 08123-0567690                                                                       |          |  |  |  |
| Data Kartu Keluarga<br>Isilah data sasual dangan Kartu Keluarga | Pemilihan Kabupaten/Kota<br>Kabupaten/Kota yang dipin     | alan menjadi ta                             | mpat pentikan awat lokasi rumah anda                                                                           |          |  |  |  |
|                                                                 | Provinsi                                                  |                                             | Kabupaten/Kota                                                                                                 |          |  |  |  |
|                                                                 | RUMIT AWAL                                                | × ~                                         | Pilih Kabupaten/Kota                                                                                           |          |  |  |  |
|                                                                 | Kecamatan                                                 |                                             | Desa/Kelurahan                                                                                                 |          |  |  |  |
|                                                                 | Pilih kecamatan                                           | ~                                           | Masukken Desa/Kelurahan                                                                                        |          |  |  |  |
|                                                                 | Alamat Rumah sesuai Kartu Keluarge                        |                                             |                                                                                                    |          |  |  |  |
|                                                                 | RT                                                        |                                             | RM                                                                                                    |          |  |  |  |
|                                                                 | Masukkan RT                                               |                                             | Masukkan RW                                                                                                    |          |  |  |  |
|                                                                 | Unggah Kartu Keluarga                                     |                                             |                                                                                                    |          |  |  |  |
|                                                                 |                                                           |                                             |                                                                                                    |          |  |  |  |
|                                                                 |                                                           |                                             | Kilk untuk upload, atau drag file ke sini<br>"The kej                                                          |          |  |  |  |
|                                                                 | KD                                                        | untuk upload,                               | atau drag file ke sini<br>Ie kel                                                                               |          |  |  |  |
|                                                                 | KD<br>technic servai yang dipertisiensar adar             | untuk upload,<br>11<br>m ang, ang, proj     | atau drag file ke sini<br>Iereg<br>Ierger uusen nemes totet sen maximar att                                    | 45       |  |  |  |
|                                                                 | Kib<br>testamo barkat yang diperbakenkan adar<br>Namge KK | t untuk upload,<br>11<br>m ara, area, arra, | atau drag file ke sini<br>Ie legi<br>sengar ukusin nemua tobio cannakumar 400<br>Tanggal Terbit Karlu Keluarga | 10       |  |  |  |

Sebelum

Pada kondisi "KK", jika KK kurang dari satu tahun akan ada informasi tambahan mengenai validasi KK.

| Kilk                                                                                                    | intuk unicad, atau drag file ke sini                                                                                                    |                                                                                                |
|----------------------------------------------------------------------------------------------------|----------------------------------------------------------------------------------------------------|------------------------------------------------------------------------------------------------|
|                                                                                                    | The legi                                                                                                    |                                                                                                |
| Eksiens berkas yang diperbolehkan adalah                                                                                                    | jog, joeg, joig, dengan okuran minimar 100kb dan meksim                                                                                                    | ne 400kb                                                                                       |
| Nomor KK                                                                                                    | Tanggal Terbit Kartu Keluarga                                                                                                    |                                                                                                |
| 1234567890123456                                                                                                    | 11/06/2023                                                                                                    | E                                                                                              |
| Kartu Keluarga (KK) kurang dari 1<br>Berdasarkan Juknis PPDB 2024, da<br>yang lidak menyebatikan perpinda<br>dasar seleksi. Perubahan data pad<br>antara lain:                                                                                                    | tahun<br>slam hal KK kurang dari 1 (satu) tahun terjadi perub<br>han domisif, maka KK tersebut mash dapat digung<br>a KK yang tidak menyebabkan perpindahan domisi<br>a (penambahan angoota ini selain calon peserta dio                                                                                                    | ishan data KK<br>Ikon sebogal<br>II yang dimaksuk<br>Ski:                                      |
| Kartu Keluarga (KK) kurang dari 1<br>Berdasarkan Juknis PPDB 2024, da<br>yang tidak menyebabkan perpinda<br>dasar seleksi. Perubahan data pad<br>antara lain:<br>1. Penambahan anggota keluarga                                                                                                    | tahun<br>ilam hal KK kurang dari 1 (satu) tahun terjadi perub<br>han domisili, maka KK tersebut masih dapat digung<br>a KK yang tidak menyebabkan perpindahan domisi<br>a (penambahan anggota ini selain calon peserta dic                                                                                                    | ishan data KK<br>ikan sebagai<br>Ii yang dimaksuk<br>iik);                                     |
| Kartu Keluarga (KK) kurang dari 1<br>Berdasarkan Juknis PPDB 2024, da<br>yang tidak menyebabkan perpinda<br>dasar seleksi. Perubahan data pad<br>antara lain:<br>1. Penambahan anggota keluargi<br>2. Pengurangan anggota keluargi<br>3. Liliang atau perk                                                                                                    | tahun<br>alam hal KK kurang dari 1 (satu) tahun terjadi perub<br>han domisili, maka KK tersebut masih dapat digung<br>a KK yang tidak menyebabkan perpindahan domisi<br>a KK yang tidak menyebabkan perpindahan domisi<br>a (penambahan anggota ini selain calon peserta did<br>a (meninggal dunia, anggota keluarga pindah)                                                            | ishan data KK<br>Ikon sebogol<br>II yang dimaksud<br>Ski;                                      |
| Kartu Keluarga (KK) kurang dari 1<br>Berdasarkan Juknis PPDB 2024, da<br>yang lidak menyebabkan perpinda<br>dasar seleksi. Perubahan data pad<br>antara lain:<br>1. Penambahan anggota keluarga<br>2. Pengurangan anggota keluarga<br>3. Hilang atau rusak.                                                                                                    | tahun<br>Ilam hal KK kurang dari 1 (satu) tahun terjadi perub<br>han domisif, maka KK tersebut mash dapat digung<br>a KK yang tidak menyebabkan perpindahan domisi<br>a (penambahan anggota ini selain calon peserta dic<br>a (meninggal dunia, anggota keluarga pindah)                                                                                                    | shan data KK<br>ikon sebogol<br>II yang dimaksut<br>Siki);                                     |
| Kartu Keluarga (KK) kurang dari 1<br>Berdasarkan Juknis PPDB 2024, da<br>yang lidak menyebabkan perpinda<br>dasar seleksi. Perubahan data pad<br>antara lain:<br>1. Penambahan anggota keluarga<br>2. Pengurangan anggota keluarga<br>3. Hilang atau rusak.<br>Jika KK Anda termasuk pada kondi<br>saat proces verifikasi pengambilan                                                    | tahun<br>slam hal KK kurang dari 1 (satu) tahun terjadi perub<br>han domisif, maka KK tersebur mash dapat digung<br>a KK yang tidak menyebabkan perpindahan domisi<br>a (penambahan anggota ini selain calon peserta dio<br>a (meninggal dunia, anggota keluarga pindah)<br>si di atas, maka Anda diharuskan untuk melampirka<br>piru                                                   | shan data KK<br>ikan sebagai<br>II yang dimaksud<br>Ski);<br>an berkas beriku                  |
| Kartu Keluarga (KK) kurang dari 1<br>Berdasarkan Juknis PPDB 2024, da<br>yang tidak menyebetikan perpinda<br>dasar seleksi. Perubahan data pad<br>antara lain:<br>1. Penambahan anggota keluarga<br>2. Pengurangan anggota keluarga<br>3. Fillang atau rusak.<br>Jika KK Anda termasuk pada kondi<br>saat proces verifikosi pengembilan<br>1. KK yang lama bagi perubahan<br>procek atau | tahun<br>alam hal KK kurang dari 1 (satu) tahun terjadi perub<br>han domisif, maka KK tersebut mash dapat diguna<br>a KK yang tidak menyebabkan perpindahan domisi<br>a (penambahan anggota ini selain calon peserta dic<br>a (meninggal dunia, anggota keluarga pindah)<br>si di atas, maka Anda diharuskan untuk melampirka<br>pin:<br>data (penambahan atau pengurangan anggota kelu | ishan data KK<br>ikon sebogai<br>II yang dimaksud<br>siki);<br>an berkas beriku<br>Jarga) atau |

KK digunakan untuk semua jalur PPDB, dan Surat Keterangan Pindah Domisili hanya dapat digunakan untuk Pindah Tugas Ortu atau Bencana Alam, untuk berkas yang diunggah jalur Pindah Tugas Ortu, SKPD/Mutasi dan KK.

|                  | <ul> <li>Domisili (Ponpes/Panti)</li> </ul>                                                                                                    |
|------------------|----------------------------------------------------------------------------------------------------|
|                  | 🛆 Hanya bisa mendattar pada jalur pindan tugas saja saat proses pendattaran.                                                                                                    |
| Surat Keterangan | Surat Keterangan Mutasi/Surat Penugasan Orang Tua/Wali                                                                                                    |
|                  |                                                                                                    |
|                  | Klik untuk upload, atau drag file ke sini<br>1 lie eg                                                                                                    |
|                  | rkaleta bekas yang oper bordar adalar gogi giag, pogi dengat ar ban no anal booke den makar te 3.594.<br>Untuk Islan di atasi silakan mengunggah:                                        |
|                  | <ul> <li>Surat keterangan mutas /oindah tugas orang tua/wali bagi pandaftar jalur pindah tugas orang<br/>tua/wali; atau</li> </ul>                                                       |
|                  | <ul> <li>Surat penugasan orang tua sebagai Guru/Tenaga kependidikan dari Kepala SMA/SMK tempat,<br/>bertugas bagi pendartar jalur pindan tugas anak guru/tenaga kependidikan.</li> </ul> |
|                  | Karto Keluarga                                                                                                    |
|                  | Fig                                                                                                    |
|                  | Kiik untuk upload, atau drag file ke sini<br>1 fieregi                                                                                                    |

Isikan dan unggah data yang diminta sesuai dengan berkas yang sudah disiapkan. apabila memilih dan mengentrykan Tanggal Terbit SKPD, maka untuk login waktu pendaftaran nanti menggunakan Tanggal Terbit SKPD.

| Constant Constant                                                                                     | 0.000 ·                                                 |                     | Commenter.                                  |  |
|----------------------------------------------------------------------------------------------------|---------------------------------------------------------|---------------------|---------------------------------------------|--|
|                                                                                                    | Masukkan NIK                                            |                     | Massekan Nomoc HP                           |  |
|                                                                                                    |                                                         |                     | Summer Remarco, contents 20122403/0901      |  |
| Data Suzat Keterangan Pindan<br>Domisili<br>Islim data sesuli dengan Surat<br>Research Termin Port di | Pemilihan Kabupaten/Keta<br>Kabupaten/Keta yang diplini | akan menjadi te     | enpet penitikan awat lokasi rumah anca      |  |
| Considered March & Roberts Development                                                                | Provinsi                                                |                     | Kabupaten/Kota                              |  |
|                                                                                                    | Pilih provinsi                                          | ×.                  | Plift Kabupaten/Kota                        |  |
|                                                                                                    | Kecamatan                                               |                     | Desa/Kelurahan                              |  |
|                                                                                                    | Plih kecamatan                                          | ×.                  | Masukkan Desa/Kelurahan                     |  |
|                                                                                                    | Alamat Rumah sesuai Surat Keterangan Pindah Domisili    |                     |                                             |  |
|                                                                                                    | Masukken elemat romah                                   |                     |                                             |  |
|                                                                                                    | R(1                                                     |                     | RW                                          |  |
|                                                                                                    | Masukkan RT                                             |                     | Masukkar RW                                 |  |
|                                                                                                    | Unggah Surat Kelerangan Pindah Do                       | misiai III.         |                                             |  |
|                                                                                                    |                                                         | ;                   | - +                                         |  |
|                                                                                                    | 1                                                       | 1                   | <u></u>                                     |  |
|                                                                                                    | HORE I                                                  | intuk uploan,<br>17 | atau drag file ke sini<br>Tereg             |  |
|                                                                                                    | Pument bockes yong operformation atalah                 | 100, 1049, 2010     | dengan akarak mananat MOAN den makamak ADNo |  |
|                                                                                                    | Tanggal Terbit Surat Keterangan Pinc                    | tati Comisti        |                                             |  |
|                                                                                                    | Masukkan tanggal terbit                                 | 8                   |                                             |  |
|                                                                                                    |                                                         |                     |                                             |  |
|                                                                                                    |                                                         |                     |                                             |  |

Jika siswa yang bertempat tinggal di asrama pondok pesantren / panti asuhan / panti sosial maka memilih ponpes/panti, kemudian mengisi data berdasarkan surat domisili serta mengupload sk pondok pesantren / panti asuhan / panti sosial dan surat domisili

| Surat Keterangan    | Sanat Striktynetosan Peraktion Londaga dati Instansi yang Renineung                                                                                                    |                                                      |  |  |  |  |
|---------------------|----------------------------------------------------------------------------------------------------|------------------------------------------------------|--|--|--|--|
|                     | 2 MIN 2016 1997 1998 2997 1997                                                                                                    |                                                      |  |  |  |  |
|                     |                                                                                                    | Fri                                                  |  |  |  |  |
|                     | We are                                                                                                    | de aptimati, anno drag file ins sere                 |  |  |  |  |
|                     |                                                                                                    | ) Fax tag                                            |  |  |  |  |
|                     | Transform, profilements while go                                                                                                    | Ling organize automatic TSC increases 456            |  |  |  |  |
| Date DH             | nas.                                                                                                    | Numor HP                                             |  |  |  |  |
|                     | Andreamoury 1600                                                                                                    | Masurous Norman 194                                  |  |  |  |  |
|                     |                                                                                                    | denser ward in serve inclusion                       |  |  |  |  |
|                     | Plane provinsal                                                                                                    | <ul> <li>Pith Katupaten/Falle</li> </ul>             |  |  |  |  |
| Kennenger Dreifullt | Katalahatan Kata yang dip-ini aka                                                                                                    | n nengeli tempet pereken nen neen narat prop         |  |  |  |  |
|                     | Provinsi                                                                                                    | Kalagamen,Moto                                       |  |  |  |  |
|                     | Part provide                                                                                                    | - Prin Astrophene -                                  |  |  |  |  |
|                     | Kelamaten                                                                                                    | Desia/Kolutahan                                      |  |  |  |  |
|                     | wan excension                                                                                                    | <ul> <li>Massivan Orea,Ravaranan</li> </ul>          |  |  |  |  |
|                     | Alamat Rumah menual Sucal Keterangan                                                                                                    | Darrenti                                             |  |  |  |  |
|                     | Manukintan akarmet nyahdab                                                                                                    |                                                      |  |  |  |  |
|                     |                                                                                                    |                                                      |  |  |  |  |
|                     | 1993                                                                                                    | inw                                                  |  |  |  |  |
|                     | Manufilian KI                                                                                                    | Manukkan file                                        |  |  |  |  |
|                     | Gruppels Samel Kirkerorger Domielik                                                                                                    |                                                      |  |  |  |  |
|                     |                                                                                                    | Suma P                                               |  |  |  |  |
|                     |                                                                                                    | 6                                                    |  |  |  |  |
|                     | 100 art                                                                                                    | A women, acts strag file to stra                     |  |  |  |  |
|                     |                                                                                                    | 1 For Sec                                            |  |  |  |  |
|                     | According to a state of the second second se | and endows we were severe reason and a second second |  |  |  |  |
|                     | Tanggat Tarké Bariel Kalakangan Dontra                                                                                                    | 6                                                    |  |  |  |  |
|                     | Manufalian tempon yerter                                                                                                    |                                                      |  |  |  |  |
|                     | and the second second second second                                                                                                    |                                                      |  |  |  |  |

Jika siswa yang terdampak bencana alam / bencana sosial maka memilih Bencana alam / sosial. Kemudian mengisi data berdasarkan surat domisili serta mengupload surat keterangan bencana alam/ bencana sosial dan surat domisili

|                                                                                   | Winter Marine Marine (1998) and the Winter Marine (1998) and the Marine (1998) |                       |                                           |      |  |  |
|-----------------------------------------------------------------------------------|--------------------------------------------------------------------------------|-----------------------|-------------------------------------------|------|--|--|
| Surat Keterangan                                                                  | Barel Reputukan BPRO Tentang IUW                                               | tos Keednar Ben       | tarw                                      |      |  |  |
|                                                                                   | 155                                                                            |                       |                                           |      |  |  |
|                                                                                   |                                                                                |                       |                                           |      |  |  |
|                                                                                   | ~                                                                              | 19                    | 4 14(1)                                   |      |  |  |
|                                                                                   | Andered Section (1979) Marchinethan and                                        | 1. Dol. Arrow Serie 4 | inga hana tanan temperatur dari ke        | 18.4 |  |  |
|                                                                                   | 1000 M                                                                         |                       |                                           |      |  |  |
| Data Diri                                                                         | NEK                                                                            |                       | Nome HP                                   |      |  |  |
|                                                                                   | Makukkan Mik                                                                   |                       | -Malukkan Nomor HP                        |      |  |  |
|                                                                                   |                                                                                |                       | Towner Security 18, second 201214 (Artist | £    |  |  |
| sein sone weterangen berebe<br>wien dass sesue dangen Surer<br>Keterangen Dantell | A Peini@ten Kebupaten/Kite<br>kabupaten/Kite yang dipin                        | n akar menjadi ke     | npet pentikan awal lokata rumah anda      |      |  |  |
|                                                                                   | Provinsi                                                                       |                       | Kabupaten/Kota                            |      |  |  |
|                                                                                   | Plan provinsi                                                                  |                       | With Kabupaten/Kata                       | 8    |  |  |
|                                                                                   | Kecamatwi                                                                      |                       | Desa/Nekirahan                            |      |  |  |
|                                                                                   | PSP Recention                                                                  |                       | Masukkan Desa/Kirkirahan                  |      |  |  |
|                                                                                   | Alamat Burnah Sessiai Sunet Keteran                                            | gei Zomsili           |                                           |      |  |  |
|                                                                                   | Masukkan alamat rumah                                                          |                       |                                           |      |  |  |
|                                                                                   |                                                                                |                       |                                           |      |  |  |
|                                                                                   | RT                                                                             |                       | aw.                                       |      |  |  |
|                                                                                   | Manufickare RT                                                                 |                       | Manushint RW                              |      |  |  |
|                                                                                   | Unggah Sulai Kelarangan Dumiali                                                |                       |                                           |      |  |  |
|                                                                                   | Terrar Construction Property State                                             |                       |                                           |      |  |  |
|                                                                                   | E.                                                                             |                       |                                           |      |  |  |
|                                                                                   | KD.                                                                            | Control opticies.     | atau drag Na ke siri                      |      |  |  |
|                                                                                   |                                                                                |                       | · · ·                                     |      |  |  |
|                                                                                   | Sectoral Solice years also below an accord                                     | r 26, 245, 245 i      | indian means and any transmission pro-    | THE  |  |  |
|                                                                                   | Tanggal Terbit Surat Katerangan Do                                             | oriali                |                                           |      |  |  |
|                                                                                   | Masukkari tanogat berbit                                                       | - 175                 |                                           |      |  |  |

Unggah file KK atau SK Domisili dengan drag and drop atau tekan kotak yang tersedia. apabila file berhasil terunggah maka nama file akan terlihat didalam kotak, namun apabila gagal akan muncul notifikasi gagal.

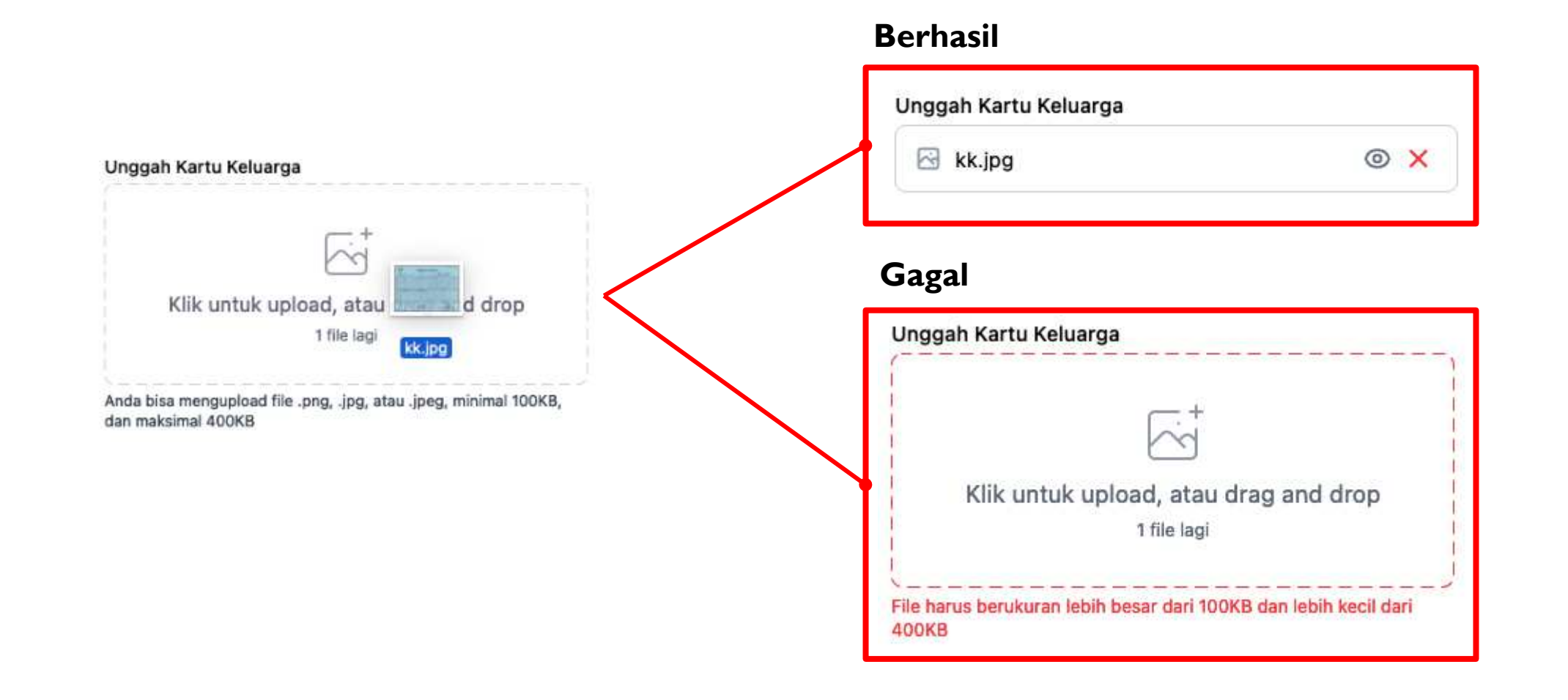

Melakukan penitikan lokasi rumah dengan batasan daerah kelurahan berwarna ungu yang telah diisikan sebelumnya, lalu menekan "Kunci Titik". Namun apabila kurang akurat, bisa menekan tombol "Gunakan Lokasi GPS" dan menempatkan titik dengan benar.

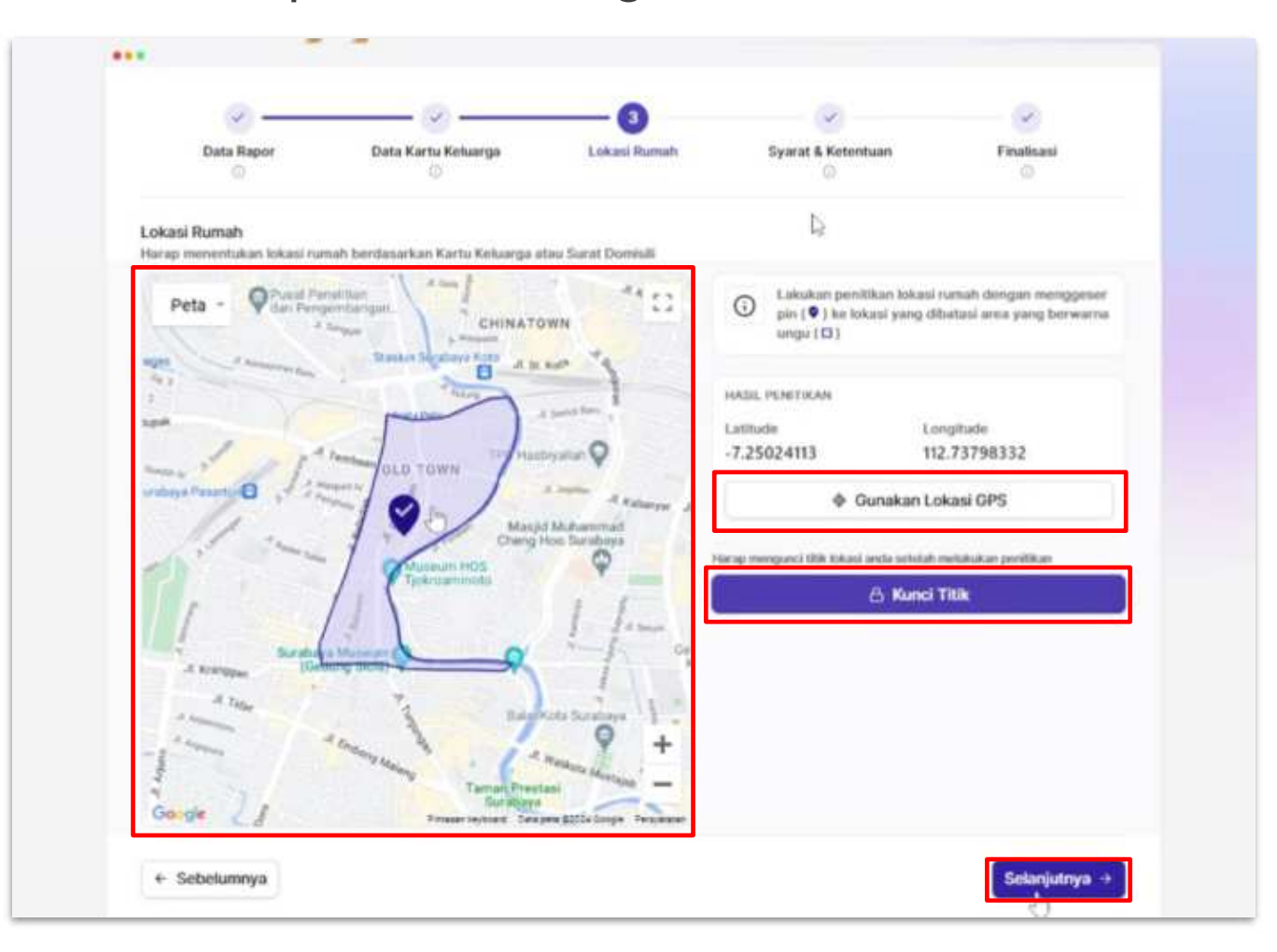

Jika titik berada di luar batasan daerah kelurahan berwarna ungu, maka penitikan tidak dapat dilakukan karena berada di luar wilayah yang telah diisikan. Mohon untuk menitik pada daerah yang sesuai.

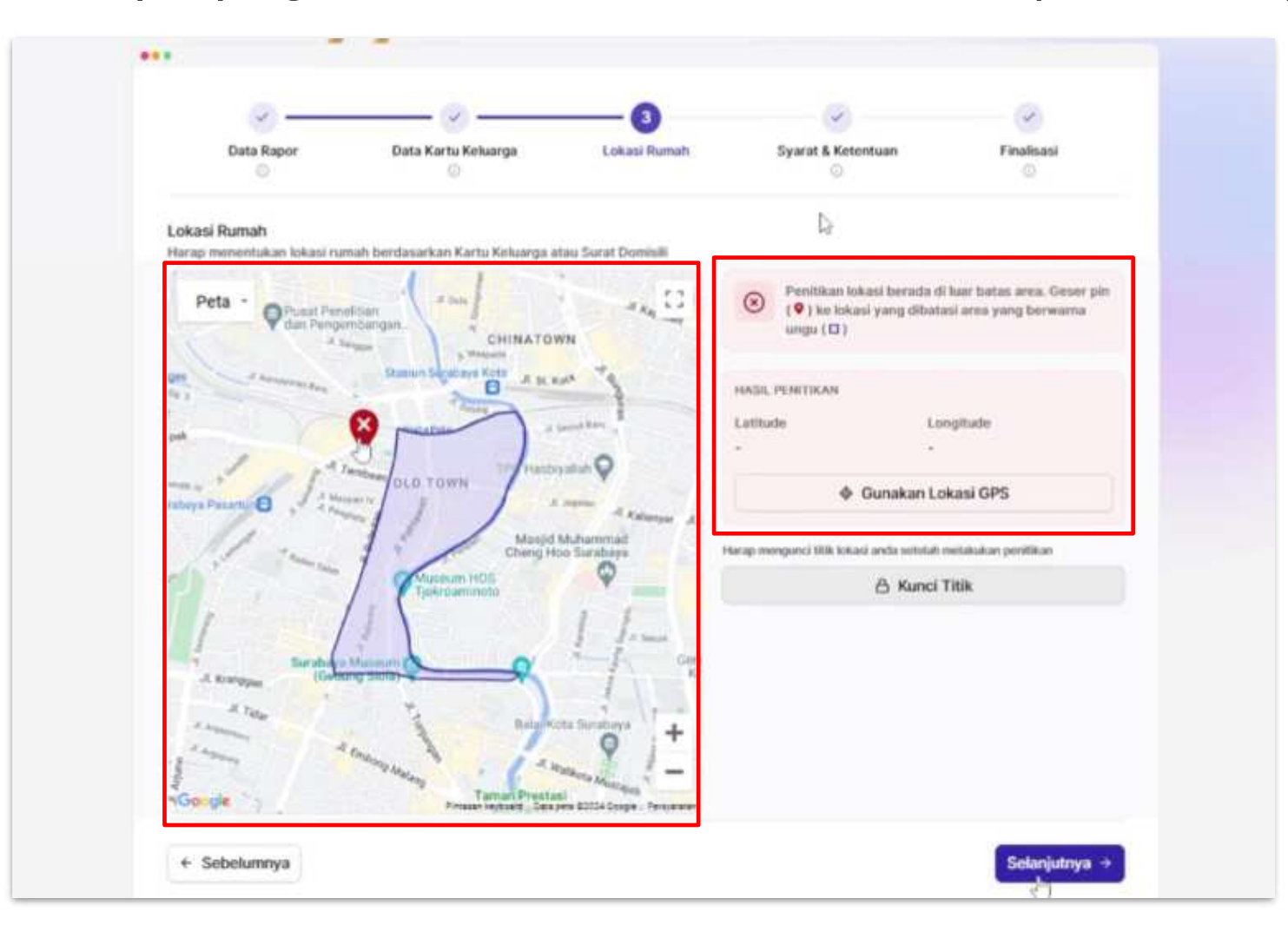

Membaca dan memahami syarat dan ketentuan yang tercantum kemudian melakukan persetujuan.

| ×                                                                                         | 🕗                                                                                                    | <u> </u>                                                                                  | <u> </u>                                                                                                    | 5                                                     |
|-------------------------------------------------------------------------------------------|----------------------------------------------------------------------------------------------------|-------------------------------------------------------------------------------------------|----------------------------------------------------------------------------------------------------|-------------------------------------------------------|
| Data Rapor                                                                                | Data Kartu Keluarga<br>Utah                                                                               | Lokasi Rumah<br>Ubah                                                                      | Syarat & Ketentuan                                                                                            | Finalisasi                                            |
| Syarat dan Ketentuan<br>Harap membaca dan menyet                                          | ujui syarat dan ketentuan PPDB Ja                                                                         | wa Timur 2024 dengan seki                                                                 | sarna.                                                                                                    |                                                       |
| Dengan sungguh-sungguh m                                                                  | enyatakan bahwa saya:                                                                                     |                                                                                           |                                                                                                    |                                                       |
| 1. Tidak sedang terlibat dal                                                              | lam tindak pidana dan/atau penyal                                                                         | ahgunaan narkoba.                                                                         |                                                                                                    |                                                       |
| <ol> <li>Tidak bertato dan/atau ti<br/>wanita.</li> </ol>                                 | idak bertindik bagi calon peserta d                                                                       | idik baru laki-laki dan tidak l                                                           | bertindik bukan pada tempatnya ba                                                                             | gi calon peserta didik baru                           |
| <ol> <li>Seluruh pernyataan data<br/>SMAN dan SMKN 2024 F</li> </ol>                      | dan informasi beserta seluruh dol<br>Provinsi Jawa Timur adalah benar.                                    | umen yang saya lampirkan i                                                                | dalam berkas Pengambilan PIN Pen                                                                              | eriman Peserta Didik Baru                             |
| 4. Apabila diperlukan, saya                                                               | bersedla memberikan informasi le                                                                          | bih lanjut untuk melengkapi                                                               | dokumen pendaftaran ini.                                                                                      |                                                       |
| 5. Dapat menyertakan berk                                                                 | as-berkas fisik berikut pada prose                                                                        | s verifikasi pengambilan pin                                                              | oleh operator:                                                                                                |                                                       |
| <ul> <li>Foto copy Hazah/SKI</li> </ul>                                                   | ./Surat Keterangan Kelas Akhir (ke                                                                        | las 9) dari kepala SMP/Sede                                                               | rajat asal dengan menunjukkan asli                                                                            | nya.                                                  |
| <ul> <li>Foto copy Rapor sen</li> </ul>                                                   | nester 1 s.d. 5 SMP/MTs/Sederajat                                                                         | asal dengan menunjukkan a                                                                 | slinya.                                                                                                    |                                                       |
| <ul> <li>Foto copy Kartu Kelu</li> </ul>                                                  | uarga dengan menunjukkan aslinya                                                                          |                                                                                           |                                                                                                    |                                                       |
| <ul> <li>Surat pernyataan da<br/>yang dipersyaratan d</li> </ul>                          | ri orang tua/wali peserta didik yan<br>dalam PPDB dan data yang telah d                                   | g menyatakan bersedia dipro<br>isikan dalam sistem PPDB.                                  | oses secara hukum jika terbukti mer                                                                           | nalsukan bukti dokumen                                |
| Demikian pernyataan ini saya                                                              | i buat dengan sebenarnya dan per                                                                          | uh rasa tanggung jawab.                                                                   |                                                                                                    |                                                       |
| Apabila dikemudian hari atau<br>faktual, dan bahwa data/dol<br>dengan aturan hukum yang b | sewaktu-waiitu ditemukan/terbuk<br>kumen yang saya sampaikan tidal<br>serlaku dan jika diterima sebagai C | ti bahwa pernyataan terseb<br>x benar dan/atau ada pemal<br>alon Peserta Didik Baru, dica | ut ternyata tidak benar dan tidak s<br>suan maka saya bertanggungjawat<br>abut haknya sebagai peserta didik b | esuai dengan kondisi<br>untuk diproses sesuai<br>aru. |
| 🗌 Saya menyetujui syara                                                                   | t dan ketentuan di atas                                                                                   |                                                                                           |                                                                                                    |                                                       |
|                                                                                           |                                                                                                    |                                                                                           |                                                                                                    |                                                       |

Mengecek Kembali ringkasan data yang telah dilakukan diisikan dan diunggah.

|                                  |                                                                                                    |                                                                                  |                    | 4              |
|----------------------------------|----------------------------------------------------------------------------------------------------|----------------------------------------------------------------------------------|--------------------|----------------|
| Data Rapor                       | Data Kartu Keluarga<br>Libah                                                                                                    | Lokasi Ruman<br>utuan                                                            | Syarat & Kelentuan | Finalizati     |
| Data Pendaftaran                 | Jaw Perger<br>Luksan Jaw                                                                                                    | niin 1991<br>ra Timur Tahun Sebelumnya                                           |                    |                |
| Data Peserta<br>Data Sekolah SMP | Hermi Langke<br>Bizay Ohea<br>Hermi Hank<br>005836421<br>Hermi Hend<br>1238033011<br>Hermi Hend<br>+62812345<br>Hermi Hermite<br>20532793<br>Hermi Annullia | o<br>Banas Batta Putri<br>Imme Hentima<br>3<br>Noternitetukan<br>080000<br>87890 |                    |                |
| Data Nilai Rapor                 | nito insiste 0<br>90                                                                                                    | an Linft                                                                         |                    |                |
| Semester                         | Matematika                                                                                                    | iPa.                                                                             | IPS                | Bahasa Inggris |
| 1                                | 44                                                                                                    | 97                                                                               | 89                 | 76             |
| 3                                | 44                                                                                                    | 97                                                                               | 89                 | 76             |
| a                                | 44                                                                                                    | 97                                                                               | 89                 | 76             |
|                                  | 44                                                                                                    | 97                                                                               | 89                 | 76             |
|                                  |                                                                                                    |                                                                                  |                    |                |

Apabila seluruh data yang diisikan sudah benar, maka tekan tombol "Simpan Permanen"

| Data Kartu Keluerge / Domisili | Kartu Helunga                                  |                                   |
|--------------------------------|------------------------------------------------|-----------------------------------|
|                                | Homar HOUR Pagemian (1981)<br>1234567890123456 | Nomin 107<br>081234267690         |
|                                | Popular<br>Jama Tibelar                        | Rationstervities<br>RCTA SURABAYA |
|                                | ALS MROWD                                      | Description<br>Dentring Kallanak  |
|                                | Assessed Normali<br>Jr. Geneticing Kalilanian  |                                   |
|                                | 11T<br>001                                     | mw<br>002                         |
|                                | Hartson HH                                     | Toroggat Tortes                   |

Lokast Ruma

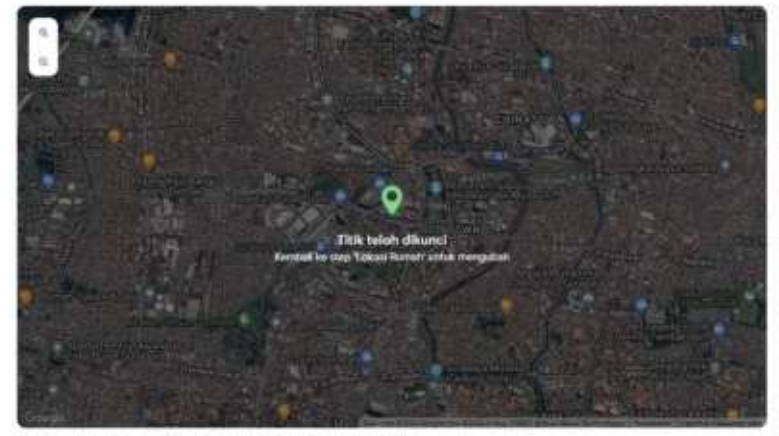

Consel party arms pills mounts in cattlative: -7.26652588, Longrade, 112.7755900

🖄 Paralian Arte dapat milangalan barkas balka balka taat prans seri kasi pin oleh specare yang diselah kerara bereg

- Fins conv (analy land), Sant Helmangan Kales AlAk (kens 3) dari kepala SAP/Teologia anal rengin menolokkun adriya 2. Fins conv Rapir semester 1 Lil, S SAP(MA/Sectorpol and derger menolokkan adriya.
- Last total Links and all a construction of successfully and on the successfully
- Falls copy Karla Keluarga dengan menuhakkan adinya.
- 8 Sund persystemi dari inang kulwal peserta tidak yang tempatakan beranda diprose secara hakan jua tertakai memakakai hake dokumer peng dipenyaran dalah PPCB dan dala yang telah dilakan dalam talam FPCB.

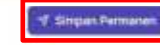

Esteriumnya

Melakukan konfirmasi jalur dan data-data yang sebelumnya sudah diisi. Apabila sudah yakin bisa memilih tombol "Simpan Permanen", apabila ingin merubah data bisa memilih "Batal"

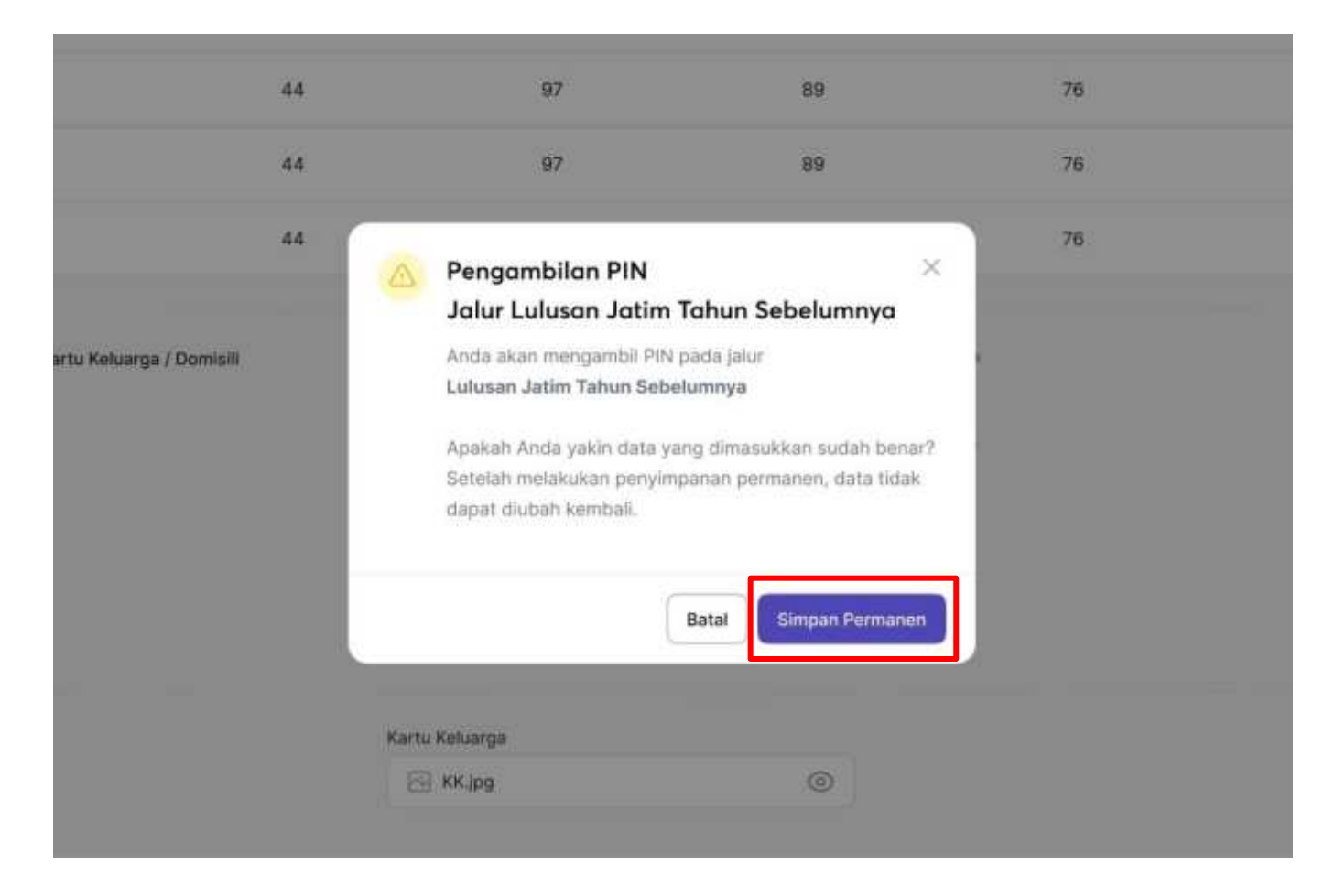

Data yang diinputkan telah terkirim. Mohon untuk menyiapkan berkas-berkas yang dibutuhkan dan mendatangi SMA/SMK terdekat untuk melakukan verifikasi secara offline.

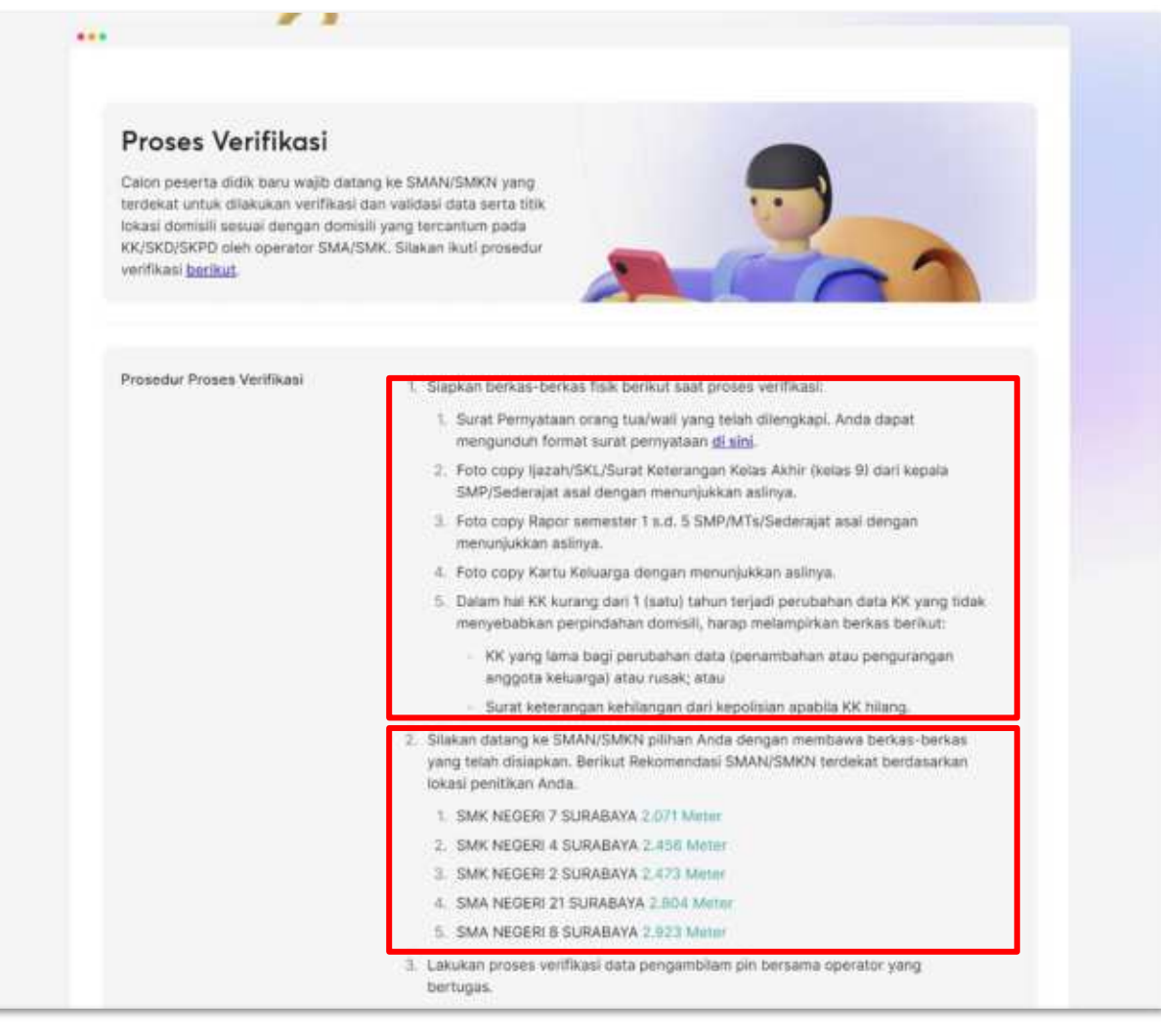

Setelah siswa melakukan verifikasi berkas di sekolah terdekat, maka siswa dapat menunggu PIN terbit dengan estimasi waktu 3 jam.

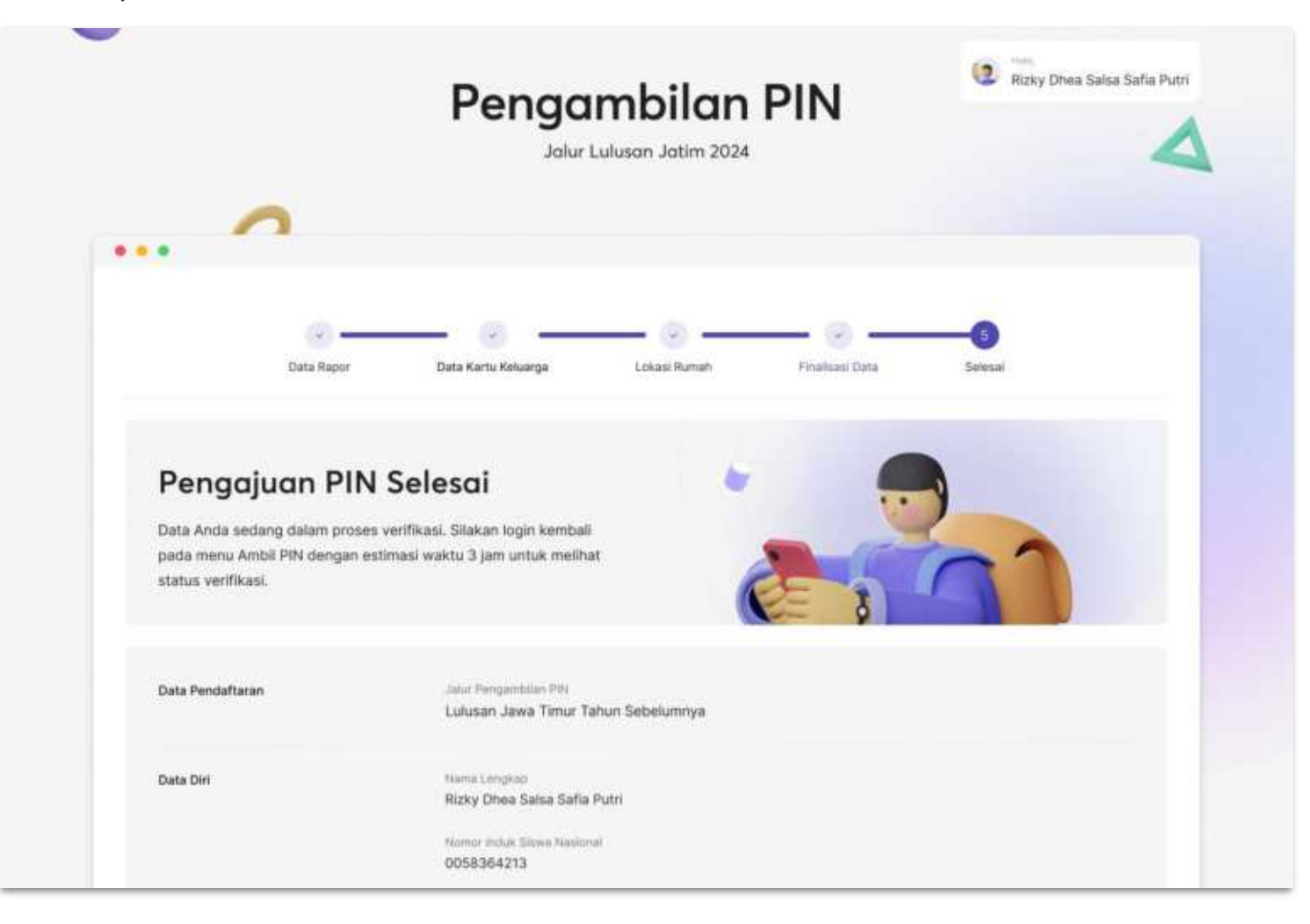